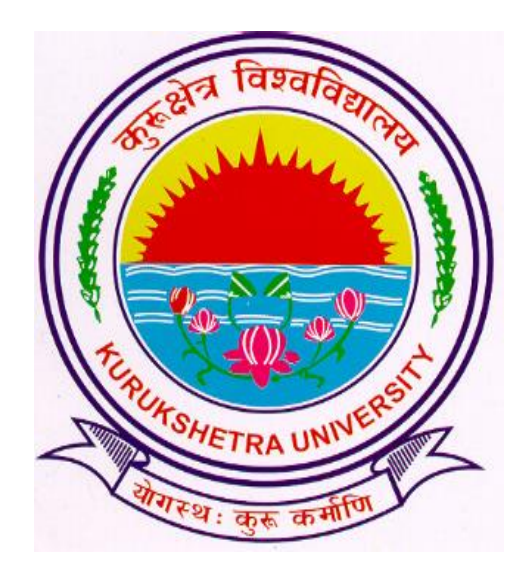

## Steps to download examination form from student's login.

- Go to ku.digitaluniversity.ac
- Enter your login credentials and click on GO button.

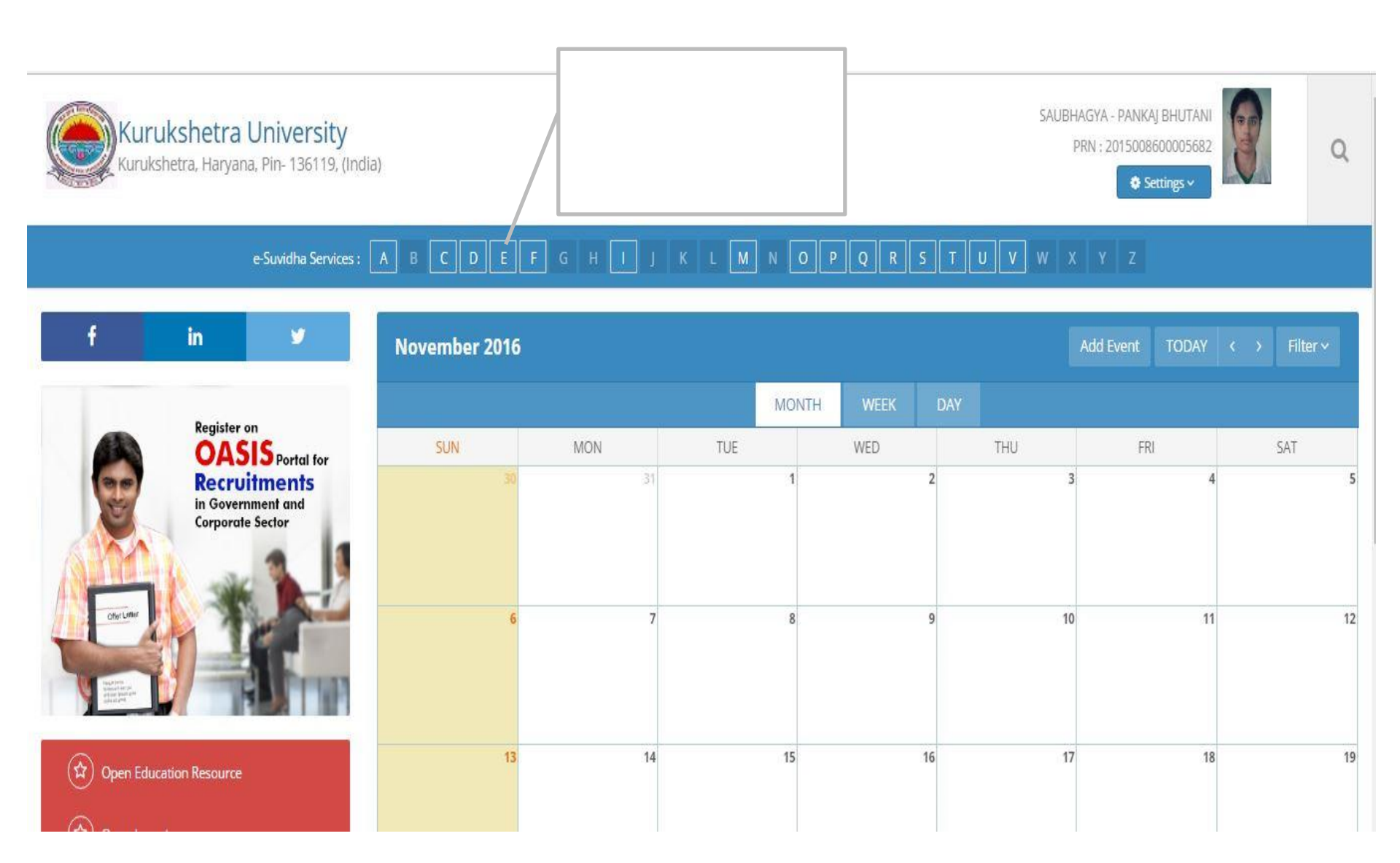

| 223     | 1   | - 2    |
|---------|-----|--------|
| Posulte | ( ) | 51     |
| Results | 1   | $\cup$ |
|         |     | 1.1    |

Keyword (E)

Exemption Cancellation : (Exemption Cancellation)

Edit profile - Profile Correction request : (Add Profile Correction Request)

Edit profile - Update Contact Details : ( Update Contact Details)

Edit profile - View Request Status : (View Request Status)

Download Examination Form : (Examination Profile)

Results : (Examination Results)

## **Examination Profile**

**Note:** Please Click on the Examination Form No. to Download the Exam Form.

|   | course rune                                                                              | Exam Event | Exam Form No. | Seat No.        |
|---|------------------------------------------------------------------------------------------|------------|---------------|-----------------|
| 1 | B.Tech - Regular - w.e.f. July 2015 - Computer Science & Engineering - F.Y.B.Tech Sem I  | Dec 2016   | 611           |                 |
| 2 | B.Tech - Regular - w.e.f. July 2015 - Computer Science & Engineering - F.Y.B.Tech Sem II | May 2016   | 1211          | <b>2</b> 815034 |

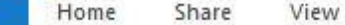

个

**Program Files** 

ProgramData

SYSTEM.SAV

Administrat

Default.mig

Default

Inderjit .spss AppData Contacts Desktop 28072015 Amrit hkcl Visit Letters Logo Lub Abir

SWSetup

temp

Users

File

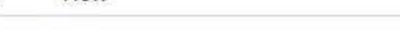

Program Files ^ 121\_Date 9.8\_2015 Time 11\_37\_41\_229Bachelor of Arts B.A. ExamForm 21\_Date\_9\_8\_2015 Time\_11\_37\_41\_229Bachelor of Arts B.A.\_ExamForm 🔁 21\_Date\_9\_8\_2015 Time\_11\_38\_41\_121Bachelor of Arts B.A.\_ExamForm 21 Date 9 8 2015 Time 11 38 41 121Bachelor of Arts B.A. ExamForm 📆 21 Date 9 8 2015 Time 11 39 3 9Bachelor of Arts B.A. ExamForm 21 Date 9 8 2015 Time 11 39 3 9Bachelor of Arts B.A. ExamForm 🔁 21 Date 9 8 2015 Time 11 39 19 390Bachelor of Arts B.A. ExamForm 21 Date 9 8 2015 Time 11 39 19 390Bachelor of Arts B.A. ExamForm 📆 21\_Date\_9\_8\_2015 Time\_11\_39\_38\_267Bachelor of Arts B.A. ExamForm 21\_Date 9 8 2015 Time 11 39 38 267Bachelor of Arts B.A. ExamForm 🔁 21\_Date\_9\_8\_2015 Time\_11\_39\_57\_19Bachelor of Arts B.A.\_ExamForm 21\_Date\_9\_8\_2015 Time\_11\_39\_57\_19Bachelor of Arts B.A. ExamForm

> Computer > Windows (C:) > Users > Inderjit > Desktop > Lula Ahir

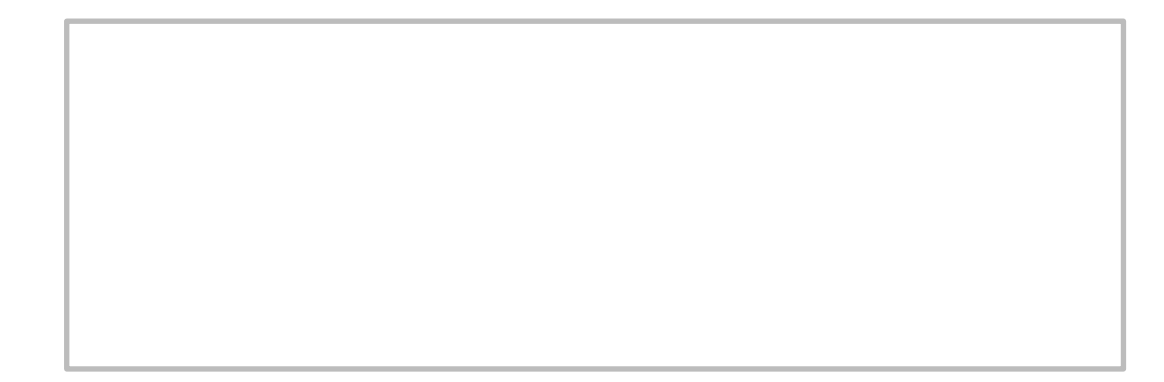

| ۲                                                                                                    |                                                                                                    |                                                                                                    | Kuru                                                                       | ıkshetra I                                                                     | University,                                                                      | Kurukshe                                                                            | tra                                                                      |                                     |                                       |                         |  |
|----------------------------------------------------------------------------------------------------|----------------------------------------------------------------------------------------------------|----------------------------------------------------------------------------------------------------|----------------------------------------------------------------------------|--------------------------------------------------------------------------------|----------------------------------------------------------------------------------|-------------------------------------------------------------------------------------|--------------------------------------------------------------------------|-------------------------------------|---------------------------------------|-------------------------|--|
|                                                                                                    | 1                                                                                                    |                                                                                                    |                                                                            | http:                                                                          | //ku.digitaluniversity                                                           | ac/                                                                                 |                                                                          |                                     | 10                                    | 10                      |  |
|                                                                                                    |                                                                                                    | Panipat Institute of Engg. and Technology, Samalkha (28)<br>Application Form for Examination of Dec-16 event.                                                                                                    |                                                                            |                                                                                |                                                                                  |                                                                                     |                                                                          |                                     | *                                     |                         |  |
|                                                                                                    | B.<br>To explor<br>'e-                                                                               | B.Tech - Regular - w.e.f. July 2015 - Computer Science & Engineering - F.V.B.Tech - Sem I<br>To explore your personalized Job Opportunities, Competitive Exams, Career Fairs etc., click on 'EAS'' link in your<br>'e-Suvidha' account on http://ku.digitaluniversity.ac/. Activate your 'e-Suvidha' account and login today! |                                                                            |                                                                                |                                                                                  |                                                                                     |                                                                          |                                     |                                       |                         |  |
| PRN:                                                                                                  |                                                                                                    |                                                                                                    |                                                                            | Eligibilit                                                                     | Eligibility Status: Examination fo                                               |                                                                                     | orm No.:                                                                 | Awl                                 |                                       |                         |  |
| 2015008600005682                                                                                      |                                                                                                    |                                                                                                    | Eli                                                                        | Eligible 00                                                                    |                                                                                  |                                                                                     | 1<br>                                                                    | U                                   | Nº.                                   |                         |  |
| Instruction Medium: English                                                                           |                                                                                                    |                                                                                                    | sh                                                                         | Nationality:<br>UTANI Mother's Name: M<br>BHUTANI                              |                                                                                  |                                                                                     | India                                                                    |                                     |                                       |                         |  |
| Student's Name: SAUBHAGYA - PANKAJ BH                                                                 |                                                                                                    |                                                                                                    |                                                                            |                                                                                |                                                                                  | HUTANI                                                                              | Mother's Name: MEENAL<br>BHUTANI                                         |                                     |                                       | Gender: Female          |  |
| Name in V                                                                                             | ernacular La                                                                                         | inguage:                                                                                                    | सौभाग्य                                                                    |                                                                                |                                                                                  | 30                                                                                  |                                                                          |                                     | 18                                    |                         |  |
|                                                                                                    |                                                                                                    | 3 3                                                                                                    |                                                                            |                                                                                |                                                                                  |                                                                                     |                                                                          |                                     |                                       |                         |  |
|                                                                                                    |                                                                                                    |                                                                                                    |                                                                            |                                                                                |                                                                                  | 26.0                                                                                |                                                                          |                                     |                                       | 9                       |  |
| Telephone                                                                                             | 00.1                                                                                                 | 222 <b>- 2</b> 000 - 201                                                                                                    | 2010/06/07 10:00                                                           | Mobile no:                                                                     | ç                                                                                | 2.001                                                                               | Email                                                                    |                                     |                                       | 8                       |  |
| DOB: Sen                                                                                              | 16, 1997                                                                                             |                                                                                                    | Category: C                                                                | ipen                                                                           |                                                                                  | Physically Hand                                                                     | dicap: No                                                                |                                     |                                       |                         |  |
| Important:<br>M: Excluded                                                                             | You will be all<br>from appear                                                                       | owed to ap                                                                                                    | pear for only the                                                          | hose Paper which                                                               | h you have marked                                                                | 1. Please mark ca                                                                   | refully. NA: Not                                                         | Applicable, NS:                     | Not Scheduled                         | for this event,         |  |
| 1. Sem I(Regular-w.e.f. July 2015-<br>Computer Science & Engineering) Seat No. : Seat No. : Division  |                                                                                                    |                                                                                                    |                                                                            | etails: Sem I(Re<br>2815034, Result<br>ARoll Number                            | gular-w.e.f. Jul<br>:<br>: 2815034                                               | y 2015-Comp                                                                         | uter Science 8<br>Exam Appe                                              | & Engineering)<br>arance Type:      | , Dec-2015,                           |                         |  |
| Paper Detai                                                                                           | ils: Please sek                                                                                      | ect Paper o                                                                                                    | letails which yo                                                           | u want to appea                                                                | r ( EA - External A                                                              | ssessment,IA - In                                                                   | iternal Assessm                                                          | ent)                                | Inward State                          | us: Not                 |  |
| SN Pa                                                                                                 | iper Code                                                                                            | 2                                                                                                    |                                                                            | Paper Name                                                                     |                                                                                  |                                                                                     |                                                                          | AM - AT                             |                                       |                         |  |
| 1                                                                                                    | AS105N                                                                                               | Applied                                                                                                    | Applied Mathematics-I TH-EA [ ]                                            |                                                                                |                                                                                  |                                                                                     |                                                                          |                                     |                                       |                         |  |
| 2                                                                                                    | EE101N                                                                                               | Electric                                                                                                    | al Technolog                                                               | y Fundamenta                                                                   | ls                                                                               |                                                                                     | TH-EA [ ]                                                                |                                     |                                       |                         |  |
| Center Prefe                                                                                          | erence (Code/                                                                                        | Name):                                                                                                    |                                                                            |                                                                                | Venue Pre                                                                        | ference (Code/Na                                                                    | ime):                                                                    | 10<br>10                            |                                       |                         |  |
|                                                                                                    | Fee Hea                                                                                              | d                                                                                                    | 1                                                                          | 2                                                                              | 3                                                                                | 4                                                                                   | 5                                                                        | 6                                   | 7                                     | 8                       |  |
| Evaminatio                                                                                            | n Fee                                                                                                | u                                                                                                    |                                                                            | -                                                                              |                                                                                  |                                                                                     |                                                                          |                                     |                                       | •                       |  |
| Sub Total                                                                                             | VIII I EE                                                                                            |                                                                                                    | -                                                                          | -                                                                              | 4                                                                                | 90                                                                                  |                                                                          |                                     |                                       | ŝ - i                   |  |
| Payment                                                                                               | Details:                                                                                             | Amount                                                                                                    | Received:                                                                  | 3                                                                              | Coller                                                                           | ne Receint No. :                                                                    | and Date:                                                                | 10                                  | 6.                                    | e                       |  |
|                                                                                                    |                                                                                                    |                                                                                                    |                                                                            | 15°.                                                                           | DD Date: Bank:                                                                   |                                                                                     |                                                                          |                                     |                                       |                         |  |
| To The C                                                                                              | ontrollor o                                                                                          | Evanio                                                                                                    | ation                                                                      |                                                                                |                                                                                  | o ooter                                                                             |                                                                          |                                     | arean.                                |                         |  |
| request pe<br>ereby decla<br>weilef. I hav<br>not request<br>ther ground<br>ancelled or<br>Declaratio | ermission to p<br>are that all st<br>re gone throug<br>for any specia<br>d. I understar<br>rejected. | resent mys<br>atement m<br>in the sylia<br>al concessi<br>nd that in<br>ipal/H                                                                                                    | elf for the ensu<br>ade in this appl<br>bus and the lis<br>on such as char | ing examination<br>ication are true,<br>t of books prescr<br>ige in time or da | I have remitted<br>complete and corr<br>ibed for the exam<br>y fixed for univers | the prescribed fee<br>rect to the best of<br>ination for which<br>ity Examination e | for the same.<br>my knowledge<br>I am appearing<br>tc. on religious<br>( | I<br>and<br>I shall<br>or any       | te:<br>Student's Sign                 | ature                   |  |
| This form is<br>responsibilit<br>course/term                                                          | carefully scru<br>ty of fulfillmer<br>t work (if any                                                 | tinized by<br>t/rectificat<br>according                                                                                                    | the College sta<br>ion of the infon<br>to university r                     | ff and by me. Th<br>mation. He/she i<br>ules.                                  | e information prin<br>is regular student                                         | ited in the form is<br>of this College and                                          | correct to the l                                                         | best of my know<br>d the required a | rledge. I also und<br>ttendance and p | dertake the<br>ractical |  |

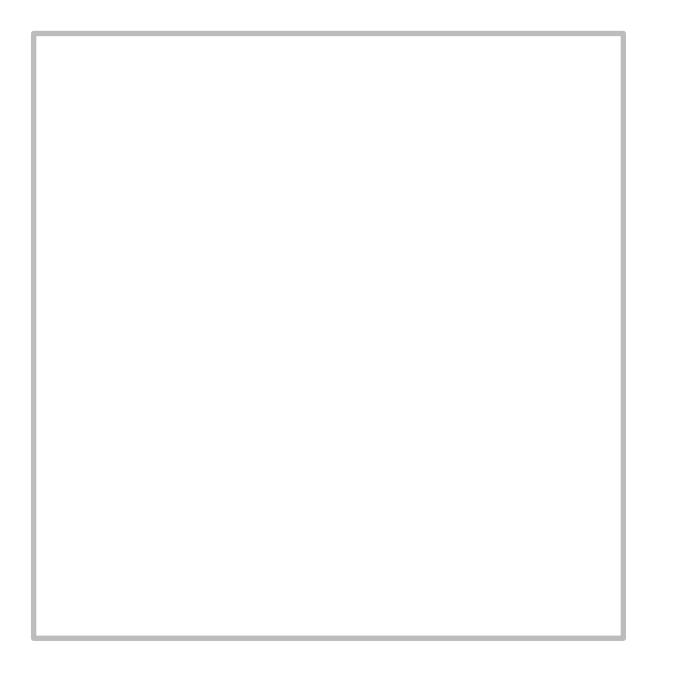

Thank You!!!